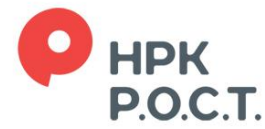

107076, Москва, ул. Стромынка, д. 18, корп. 5Б тел.:/495/ 780 7363, факс: /495/ 780 7367 www.rrost.ru

## Подключение к Личному кабинету акционера

Для входа в «Личный кабинет акционера» используется ключ простой электронной подписи (логин и пароль).

Получить ключ простой электронной подписи можно двумя способами:

Способ 1.

Акционеры — физические лица, имеющие подтвержденную учетную запись на портале Госуслуг, могут воспользоваться дистанционным способом подключения. Для этого необходимо перейти по ссылке в <u>«Личный кабинет акционера»</u>, выбрать способ входа через портал Госуслуг, ввести в форму запроса свои логин и пароль на портале Госуслуг, дать согласие на предоставление своих данных регистратору.

В процессе дистанционного подключения акционеры проходят упрощенную идентификацию при помощи портала Госуслуг, на этапе подключения в Личном кабинете акционера подтверждают своими действиями согласие с обработкой персональных данных, Правилами доступа и использования сервиса Личный кабинет акционера и Правилами использования простой электронной подписи при электронном взаимодействии с АО «НРК - P.O.C.T.».

Инструкция по регистрации учетной записи на портале Госуслуг изложена по ссылке.

Обращаем Ваше внимание, что клиенты Сбербанка, Тинькофф Банка и Почта Банка, не имеющие подтвержденной учетной записи на портале Госуслуг, могут получить такую запись и подключиться к Личному кабинету акционера для голосования на собраниях, не выходя из дома, выполнив следующие шаги:

- 1. Регистрация Упрощенной учетной записи. Укажите в регистрационной форме на портале Госуслуг свою фамилию, имя, мобильный телефон и адрес электронной почты. После клика на кнопку регистрации вы получите СМС с кодом подтверждения регистрации.
- 2. Подтверждение личных данных создание Стандартной учетной записи. Заполните профиль пользователя укажите СНИЛС и данные документа, удостоверяющего личность (Паспорт гражданина РФ, для иностранных граждан документ иностранного государства). Данные проходят проверку в ФМС РФ и Пенсионном фонде РФ. На ваш электронный адрес будет направлено уведомление о результатах проверки. Это может занять от нескольких часов до нескольких дней.
- Подтверждение личности создание Подтвержденной учетной записи. Подтвердите личность онлайн через веб-версии интернет-банков Сбербанк Онлайн и Тинькофф, а также через веб-версию или мобильный банк Почта Банк Онлайн.

Страница на сайте Сбербанка, с которой удобно входить для подтверждения личности <u>Сбербанк</u> Онлайн.

Аналогичные страницы на сайте <u>Тинькофф Банка</u> и <u>Почта Банка</u>.

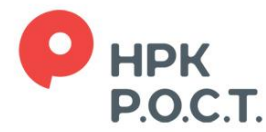

107076, Москва, ул. Стромынка, д. 18, корп. 5Б тел.:/495/ 780 7363, факс: /495/ 780 7367 www.rrost.ru

Способ 2.

Акционеры - физические лица, не имеющие подтвержденную учетную запись на портале Госуслуг, и представители юридических лиц должны обратиться в один из офисов регистратора и предоставить комплект документов или направить необходимые для подключения документы почтой по адресу: 107996, Москва, ул. Стромынка, д. 18, корп. 13.

Список документов для физических лиц:

- 1. Документ, удостоверяющий личность.
- 2. Заявление о выдаче ключа;

Список документов для представителей юридических лиц:

- 1. Документ, удостоверяющий личность представителя юридического лица;
- 2. Доверенность пользователя;
- 3. Заявление о предоставлении доступа в Личный кабинет акционера.

Акционеры — юридические лица могут предоставить доступ своим представителям к данным всех своих активов, либо ограничить доступ только к данным и собраниям АО, только к данным и собраниям ООО, только к данным и собраниям одного отдельно взятого общества, включая доступ к голосованию на конкретном собрании конкретного общества.

Акционеры — депоненты дополнительно к перечисленным выше предоставляют документы в соответствии с пунктом 4.4 Правил доступа и использования сервиса НРК - P.O.C.T. — «Личный кабинет акционера».

Подпись лица на заявлении, предоставляемом почтовой связью, должна быть нотариально удостоверена в случае отсутствия у НРК - Р.О.С.Т. образца подписи данного лица в документах, предоставленных для открытия или внесения изменений в информацию лицевого счета акционера.

К заявлению, предоставляемому почтовой связью, должна быть приложена нотариально удостоверенная копия документа, удостоверяющего личность пользователя, в случае отсутствия у НРК - Р.О.С.Т. копии данного документа, предоставленной для открытия или внесения изменений в информацию лицевого счета акционера.

## Стоимость подключения

Плата за подключение пользователей (предоставление доступа) к ЛКА не взимается.

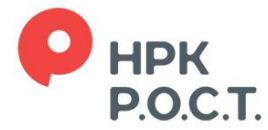

107076, Москва, ул. Стромынка, д. 18, корп. 5Б тел.:/495/ 780 7363, факс: /495/ 780 7367 www.rrost.ru

Правила и бланки:

- 1. Правила доступа и использования сервиса НРК-Р.О.С.Т. Личный кабинет акционера
- 2. <u>Правила использования простой электронной подписи при электронном взаимодействии с</u> <u>НРК-Р.О.С.Т.</u>
- 3. Заявление о выдаче ключа
- 4. Заявление о замене ключа
- 5. Заявление о прекращении действия ключа
- 6. Заявление о предоставлении доступа в Личный кабинет акционера
- 7. Заявление об изменении данных пользователя
- 8. Заявление о прекращении доступа в Личный кабинет акционера для физических лиц
- 9. Заявление о прекращении доступа в Личный кабинет акционера для юридических лиц
- 10. Доверенность пользователя